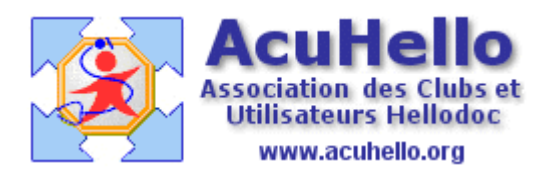

20 avril 2009

## Dépenses - 1 - : Ma première dépense professionnelle

Ça y est vous vous lancez dans la comptabilité ; c'est la première fois que vous utilisez « compta Libérale » ; vous allez tester votre première dépense...pour voir ce qui se passe. Vous ouvrez donc la compta, vous cliquez sur « écritures de dépenses », puis sur le bouton « ajouter ».

| es de dépenses - Brouillard                       |                                    |                                     |                                                                                  |                                                                                   |                                                                                                    |                                                                                                |                                                                                                   |                                                                                                    |                                                                                                    |
|---------------------------------------------------|------------------------------------|-------------------------------------|----------------------------------------------------------------------------------|-----------------------------------------------------------------------------------|----------------------------------------------------------------------------------------------------|------------------------------------------------------------------------------------------------|---------------------------------------------------------------------------------------------------|----------------------------------------------------------------------------------------------------|----------------------------------------------------------------------------------------------------|
| Outil                                             | s Fe                               | nêtre                               | ?                                                                                |                                                                                   |                                                                                                    |                                                                                                |                                                                                                   |                                                                                                    |                                                                                                    |
| •  😭                                              | 16                                 | 3 💁                                 |                                                                                  | <u>)</u> 7 I                                                                      | 3 1 1                                                                                                    | 1                                                                                              | ib                                                                                                | 0                                                                                                    |                                                                                                    |
| Ecritures de dépenses · 🎦 Ajouter                 |                                    |                                     |                                                                                  |                                                                                   |                                                                                                    |                                                                                                |                                                                                                   |                                                                                                    |                                                                                                    |
| Ajouter un enregistrement. critures de dépenses - |                                    |                                     |                                                                                  |                                                                                   |                                                                                                    |                                                                                                |                                                                                                   |                                                                                                    |                                                                                                    |
| 1.1.1.1.1                                         | Data                               | 1.35 - 11.2                         |                                                                                  | El                                                                                |                                                                                                    | RO                                                                                             |                                                                                                   |                                                                                                    |                                                                                                    |
| Ligne Date Libelle                                |                                    |                                     | Débit                                                                            |                                                                                   | Crédit                                                                                                   |                                                                                                |                                                                                                   |                                                                                                    |                                                                                                    |
|                                                   |                                    |                                     |                                                                                  |                                                                                   |                                                                                                    |                                                                                                |                                                                                                   |                                                                                                    |                                                                                                    |
|                                                   |                                    |                                     |                                                                                  |                                                                                   |                                                                                                    |                                                                                                |                                                                                                   |                                                                                                    |                                                                                                    |
|                                                   |                                    |                                     |                                                                                  |                                                                                   |                                                                                                    |                                                                                                |                                                                                                   |                                                                                                    |                                                                                                    |
|                                                   | de dép<br>Outil:<br>Cerit<br>Ligne | de dépense<br>Outils Fe<br>Critures | de dépenses - Bro<br>Outils Fenêtre<br>Citiene Contractions de dép<br>Ligne Date | de dépenses - Brouillar<br>Outils Fenêtre ?<br>Critures de dépenses<br>Ligne Date | de dépenses - Brouillard<br>Outils Fenêtre ?<br>Ecritures de dépenses Ajou<br>Ajou<br>Ligne Date Libellé | de dépenses - Brouillard<br>Outils Fenêtre ?<br>Ceritures de dépenses<br>Ligne Date<br>Libellé | de dépenses - Brouillard<br>Outils Fenêtre ?<br>Ecritures de dépenses<br>Ligne Date Libellé Débit | de dépenses - Brouillard<br>Outils Fenêtre ?<br>Ecritures de dépenses Ajouter<br>Ajouter un enregistrement. crit<br>Ligne Date Libellé EU | de dépenses - Brouillard<br>Outils Fenêtre ?<br>Ecritures de dépenses - Ajouter<br>Ajouter un enregistrement. critures de dépe<br>Ligne Date Libellé Débit Crédit |

Cela ouvre une boite de dialogue...vous choisissez successivement :

- date
- compte de dépense
- vous indiquez un libellé
- le montant (et sa part professionnelle si besoin)
- le code de trésorerie
- enfin le mode de paiement

| 1.35-112      |                        |                                                      |
|---------------|------------------------|------------------------------------------------------|
| Ecriture de   | DEPENSE : ajout        | ? 🔀                                                  |
| Date :        | 20 💌 Avril             | <b>⊙Euro</b> ○Franc                                  |
| Compte        |                        |                                                      |
| Code :        | PA                     | <u>N</u> ouveau                                      |
| Compte :      | 616 Primes d'assurance |                                                      |
| Rubrique :    | BH6 Primes d'assurance | 8                                                    |
| Libellé       |                        |                                                      |
| sou médical   |                        |                                                      |
| Montants      |                        | Répartition                                          |
| T.T.C. :      | 850                    | Professionnelle : 850,00                             |
| H.T. :        |                        | Personnelle :                                        |
| T.V.A. :      |                        | Etat                                                 |
| Taux:         |                        | Pointée : ☐ Remise : ☐<br>Bannrochée : ☐ Validée : □ |
| Trésorerie    |                        |                                                      |
| Code :        | BANQ -                 | <u>M</u> ultiple                                     |
| Désignation : | Banques                |                                                      |
| Paiement :    | Ohèque ○Autre          |                                                      |
|               |                        | 🛃 Enregistrer 🛛 🔀 🛛 Eermer                           |

Vous validez.....et peut être aurez vous la malchance de vous retrouver avec cette alerte « incompréhensible » pour vous. Mais comme vous testez, vous valider pour ne pas rester en carafe......

| F   | ubrique : BH6 Primes d'assurances                                                                                         |   |  |  |  |  |  |
|-----|----------------------------------------------------------------------------------------------------|---|--|--|--|--|--|
| Lib | ellé                                                                                                    | _ |  |  |  |  |  |
| so  | Compta Libérale 🛛 🔀                                                                                                    | - |  |  |  |  |  |
| M   | Le compte de répartition personnelle n'est pas défini. Cliquez<br>sur 'OK' pour le choisir, ou 'Annuler' pour abandonner. |   |  |  |  |  |  |
|     | <mark>✓ <u>0</u>k                                   </mark>                                                               | F |  |  |  |  |  |

et vous vous retrouvez avec une nouvelle boite de dialogue qui vous laisse plus que perplexe....il ne vous reste plus qu'à tout fermer, voire mettre n'importe quoi (pour corriger par la suite), cela n'à pas d'importance s'il n'y a pas de part non professionnelle.

| ?               |
|-----------------|
| <u>O</u> k      |
| <u>N</u> ouveau |
|                 |
|                 |
|                 |
|                 |

Si vous avez plus de chance, ces 4 zones seront spontanément remplies, vous ne verrez donc pas cette alerte puis sa boite de dialogue, vous ne verrez donc aucun blocage, et votre recette sera validée......

| Ecritures de dépenses - Brouillard × |      |             |         |          |         |     |            |                               |
|--------------------------------------|------|-------------|---------|----------|---------|-----|------------|-------------------------------|
| Ecritures de dépenses - Avril 2009   |      |             |         |          |         |     |            |                               |
| Ligne Date                           | Data | Libellé     | EURO    |          | D D D V | Dub | Compto     | Désignation                   |
|                                      | Date |             | Débit   | Crédit   | ronv    | nub | Compte     | Designation                   |
| 1                                    | 20   | sou médical | 850,00€ | 950 00 £ |         | BH6 | 616<br>512 | Primes d'assurance<br>Banques |
|                                      |      | soumetical  |         | 050,00 € |         |     | 512        | Danques                       |

Voilà, vous savez maintenant inscrire en comptabilité une dépense simple. Si vous n'avez pas réussi (pour les autres aussi), il vous faut aller renseigner les paramétrages manquant au niveau des « options » de l'onglet « outils » de votre comptabilité. (à suivre)

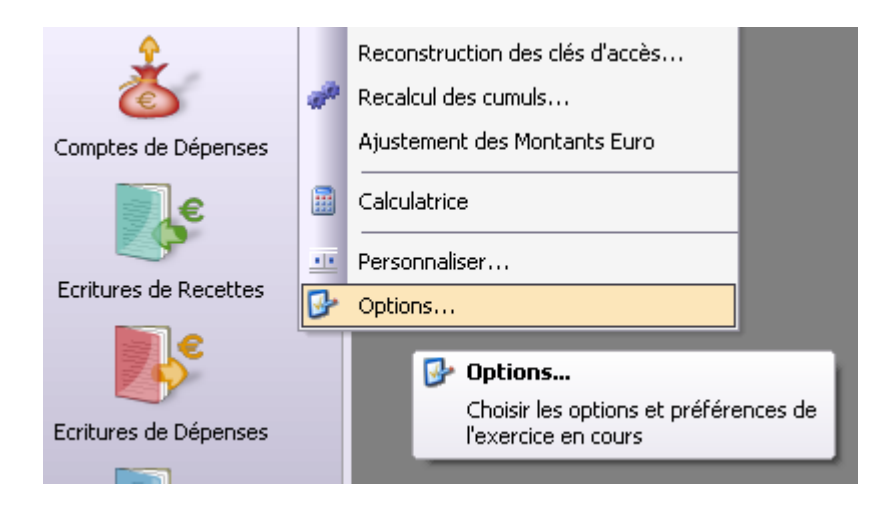

yal